#### SOLICITUD DE CERTIFICADOS DE SECRETARÍA GENERAL

### 1) Se accede desde la Sede Electrónica de la Universidad de Zaragoza: https://sede.unizar.es/

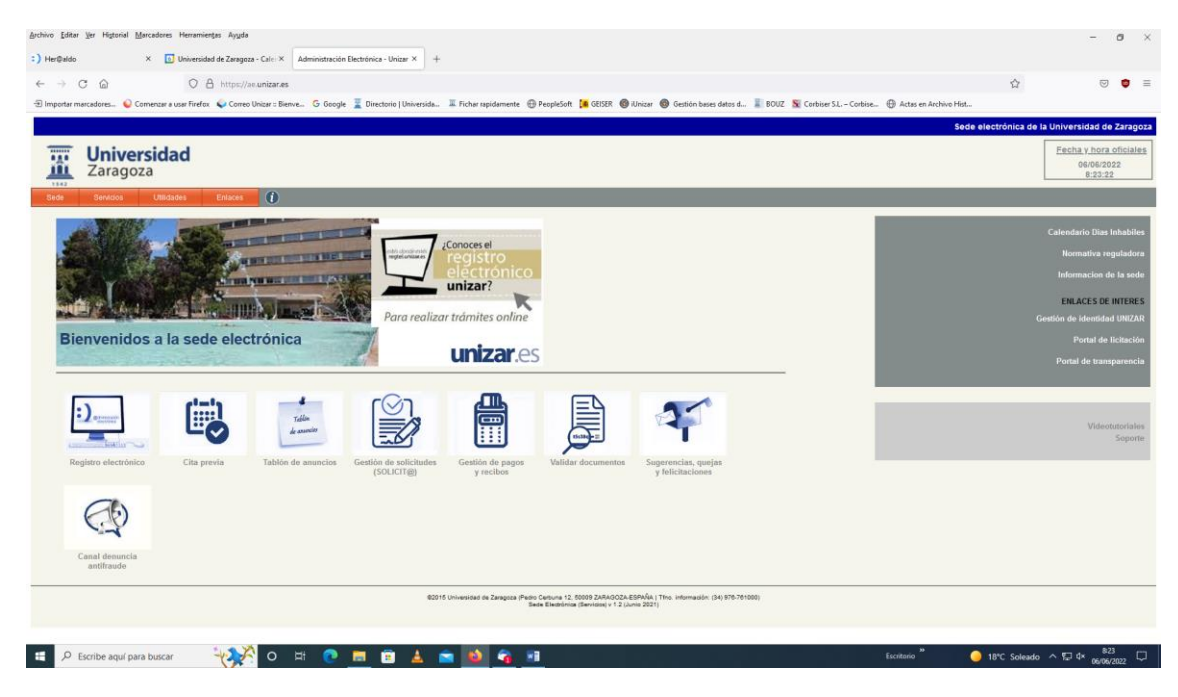

2) Pinchamos en el Icono "Gestión de solicitudes" Solicit@

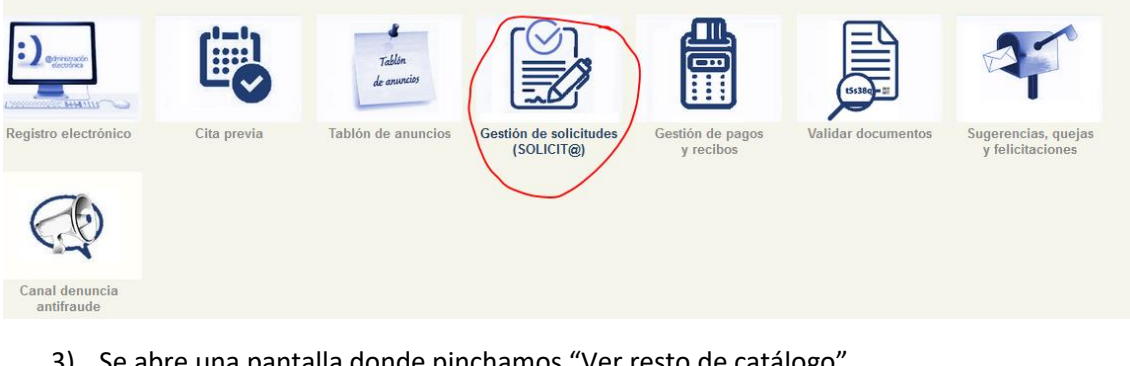

3) Se abre una pantalla donde pinchamos "Ver resto de catálogo"

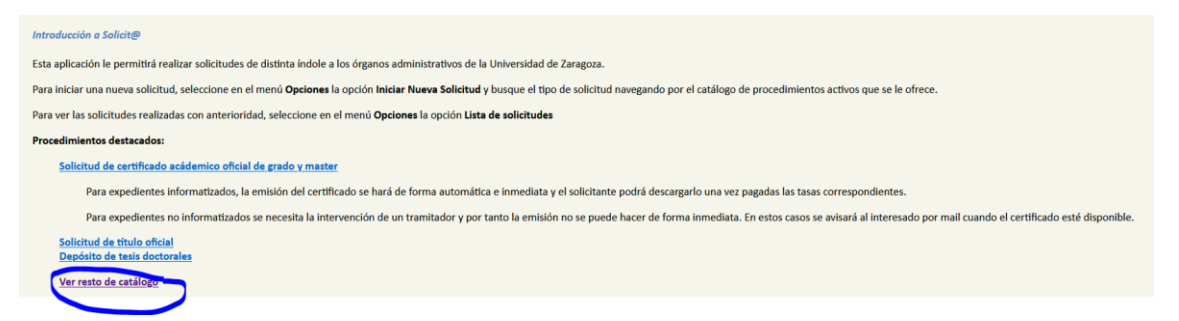

4) En la siguiente pantalla nos pide la identificación que puede ser a través de certificado electrónico, cl@ve o con NIP+contraseña administrativa.

# Universidad de Zaragoza

Identificación de usuario para acceso a los servicios de la Sede Electrónica

| El actual nivel de identificación no es suficent | e para la acción seleccionada. <u>Mas información</u> |
|--------------------------------------------------|-------------------------------------------------------|
| DNIe/Certificado Electrónico o<br>CL@VE          | Credenciales administrativas                          |
| Certificado<br>Digital                           | NIP nip                                               |
| electronico                                      | Clave password                                        |
| c l 💿 v eo                                       | Entrar Cancelar                                       |
|                                                  |                                                       |

Si tienes dudas sobre el proceso de identificación visita esta página

5) Este tipo de certificados sólo aparecen para PDI y PAS. Los estudiantes deberán usar el Registro para este tipo de solicitudes de pertenencia a órganos colegiados de la Universidad de Zaragoza (Claustro, Consejo de Gobierno, etc....)

|            | Catálogo de solicitudes clasificadas por cate                                                       | egorías |      |                                  |
|------------|----------------------------------------------------------------------------------------------------|---------|------|----------------------------------|
| > Pro      | cedimientos destacados y de uso frecuente                                                           |         |      |                                  |
| > Pro      | cedimientos genéricos                                                                               |         |      |                                  |
| → Esti     | udiantes de Grado, Master, Doctorado, etc                                                           |         |      |                                  |
| - Por      | sonal Decente e Investigador                                                                        |         |      |                                  |
| rei:       | sonal Docente e investigador                                                                        |         |      |                                  |
| - rei:     | Nombre                                                                                              | Ficha   | Guia | Acceso                           |
|            | Nombre                                                                                              | Ficha   | Guia | Acceso                           |
| Cer        | Nombre                                                                                              | Ficha   | Guia | Acceso                           |
| <u>Cer</u> | Nombre<br>rtificado de acceso a zona confinada COVID<br>rtificados expedidos por Secretaria Ceneral | Ficha   | Guia | Acceso<br>dni 🗧 💿 🎎<br>dni 🤤 💿 🎎 |

#### Personal de Administración y Servicios

| Nombre                                                                             | Ficha | Guia | Acceso    |
|------------------------------------------------------------------------------------|-------|------|-----------|
| Certifcado de acceso a zona confinada COVID                                        |       |      | dni 🦉 🧿 🍇 |
| <u>Certificados expedidos por Secretaria Ceneral</u>                               |       |      | dni 🗧 🧿 🍇 |
| <u>Creación de listas de espera. TS Idiomas. Traductor/a inglés (Zaragoza)</u>     |       |      | dni 🦉 🧿 🍇 |
| Concurso Específico. Director/a Biblioteca F. Educación y F. Filosofía y letras.   |       |      | dni 🧧 🧿 🍇 |
| Concurso de méritos Técnico de apoyo a Procesos POUZ                               |       |      | dni 🗧 🧿 🍇 |
| Contratación indefinida PAS Gestión Investigación (con memoria) INMA. PRI-017/2022 |       |      | dni 🗧 🧿 🍇 |
| Modelo de Declaración de Ausencia de Conflicto de Intereses (DACI)                 |       |      | dni       |

- 6) En la siguiente pantalla aparece el cuestionario que hay que cumplimentar. Hay algunos campos que son obligatorios y otros no.
- 7) Los campos "Teléfono" y "Mail" son obligatorios para posibles consultas aclaratorias.

| 13                                                                        | 31433 - Certificados expedidos por Secretaria General (preborrador)                                                                                                    |
|---------------------------------------------------------------------------|----------------------------------------------------------------------------------------------------|
|                                                                           | Salir Guardar Presentar                                                                                                    |
| Debe seleccionar el ó<br>indicar claramente el<br>indicarlo para agilizar | irgano o comisión del que quiere que se certifique su pertenencia. O seleccionar la opción Otros e<br>órgano o comisión de la que se solicita la certificación. Si conoce las fechas de pertenencia, debe<br>la tramitación del certificado. |
| Datos de contacto del                                                     | solicitante:                                                                                                    |
| Los cambios realizados<br>los datos de contacto o                         | s en este formulario solamente afectan a la solicitud iniciada. Si desea realizar cambios permanentes en<br>debe utilizar el servicio <b>Actualización de datos personales</b>                                                               |
| Interesado:                                                               |                                                                                                    |
| Teléfono:                                                                 |                                                                                                    |
| Mail:                                                                     |                                                                                                    |
| Tipo vía:                                                                 | CALLE ~                                                                                                    |
| Domicilio:                                                                |                                                                                                    |
| País:                                                                     | España v                                                                                                    |

| Provincia:                                                                                                    | Zaraqoza v                                                                                                    |
|----------------------------------------------------------------------------------------------------|----------------------------------------------------------------------------------------------------|
| Municipio:                                                                                                    | Zaraqoza v                                                                                                    |
| Código Postal:                                                                                                    |                                                                                                    |
| Conforme a lo dispuesto en l<br>2016/679, de 27 de abril) le l<br>responsable, por la Universio<br>así como su participación en | la legislación vigente en materia de protección de datos de carácter personal (Reglamento (UE)<br>informamos que los datos personales que nos ha facilitado pasarán a ser tratados, como<br>dad de Zaragoza con la finalidad de gestión de personal y gestión de la docencia e investigación<br>a actividades y servicios universitarios. |
| Puede ejercitar sus derecho:<br>Zaragoza (Edificio Paraninfo<br>su solicitud y acompañando<br>formato papel o por medios o      | s de acceso, rectificación, limitación, oposición o portabilidad ante el Gerente de la Universidad de<br>1.ª planta, Plaza de Basilio Paraíso nº 4, 50005- Zaragoza) señalando concretamente la causa de<br>copia de su documento acreditativo de identidad. La solicitud podrá hacerse mediante escrito en<br>electrónicos.              |
| En caso de no haber obtenio<br>Datos de la Universidad (doo<br>formularios que esa entidad                                      | do satisfacción en el ejercicio de sus derechos, puede dirigirse a la Delegada de Protección de<br>(@unizar.es) o en reclamación a la Agencia Española de Protección de Datos a través de los<br>tiene habilitados al efecto y que son accesibles desde su página web: https://sedeagpd.gob.es                                            |
| La Universidad de Zaragoza<br>acceder desde el siguiente e                                                                      | cuenta con una página en la que incluye legislación, información y modelos a la que puede<br>enlace: https://protecciondatos.unizar.es/                                                                                                    |
| Contificado o Solicitor                                                                                                    |                                                                                                    |
|                                                                                                    |                                                                                                    |
| Tipo Certificado*:                                                                                                    | Elija una opción ×                                                                                                    |
| Indicar el año de inicio y d                                                                                                    | le finalización si se conocen                                                                                                    |
| Año Inicio*:                                                                                                    |                                                                                                    |
| Año Finalización*:                                                                                                    |                                                                                                    |
|                                                                                                    | Salir Guardar Presentar                                                                                                    |

## 8) En el campo "Certificado" sale un desplegable con las siguientes opciones:

| Certificado a Solicitar       |                                                                |   |
|-------------------------------|----------------------------------------------------------------|---|
| Tipo Certificado*:            | Elija una opción                                               | ~ |
|                               | Elija una opción                                               |   |
| Indicar el año de inicio v de | Certificado de miembro del Claustro Universitario              |   |
| , , .                         | Certificado de miembro de Consejo de Gobierno                  |   |
| Año Inicio*:                  | Certificado de miembro de la Comisión de Estudios de Grado     |   |
|                               | Certificado de miembro de la Comisión de Estudios de Postgrado |   |
| Año Finalización*:            | Certificado de miembro de la Comisión Técnica de Evaluación    |   |
|                               | Otros (especificar)                                            |   |
|                               | Salir Guardar                                                  |   |
|                               |                                                                | 9 |

Si el certificado deseado no se encuentra se puede elegir la opción "Otros (especificar)".

| Certificado a Solicitar    |                               |  |
|----------------------------|-------------------------------|--|
| Tipo Certificado*:         | Otros (especificar) v         |  |
| Otros (especificar)*:      |                               |  |
| Indicar el año de inicio y | de finalización si se conocen |  |
| Año Inicio*:               |                               |  |
| Año Finalización*:         |                               |  |
|                            | Salir Guardar Presentar       |  |

9) Los campos "Año de inicio" y "Año de finalización" se deben rellenar si se conocen las fechas, porque facilita mucho la elaboración del certificado. Si no se conocen, se dejan sin rellenar.

| Tipo Certificado*:         | Otros (especificar)           | ~         |
|----------------------------|-------------------------------|-----------|
| Otros (especificar)*:      | no me acuerdo                 |           |
| Indicar el año de inicio y | de finalización si se conocen |           |
| Año Inicio*:               | no me acuerdo                 |           |
| Año Finalización*:         | no me acuerdo otra vez        |           |
|                            | Salir Guardar                 | Presentar |

| Salir | Guardar | Presentar |
|-------|---------|-----------|
|       |         |           |

11) Sale una pantalla con todos los datos que se han cumplimentado

|                                                                                                | 131439 - Certificados expedidos por Secretaria General (borrador)                                                                                                    |
|------------------------------------------------------------------------------------------------|----------------------------------------------------------------------------------------------------|
|                                                                                                | La solicitud se va a enviar para su tramitación.                                                                                                    |
| Revise cuidadosame<br>letecta cualquier err                                                    | ente la información aportada en esta solicitud. Si es correcta pulse el botón <b>"Firmar y enviar"</b> . S<br>or o liene dudas, pulse el botón <b>"Cancelar presentación"</b> y volverá a la pantalla de modificació |
| Una vez confirm                                                                                | iada, se hará efectiva la presentación, se enviará a su destino y ya no podrá ser modificada.                                                                                                    |
|                                                                                                |                                                                                                    |
| Debe seleccionar el<br>indicar claramente e                                                    | órgano o comisión del que quiere que se certifique su pertenencia. O seleccionar la opción Otros e<br>l órgano o comisión de la que se solicita la certificación. Si conoce las fechas de pertenencia, debe          |
| indicarlo para aginza                                                                          | r la tramitación del certificado.                                                                                                    |
| atos de contacto de                                                                            | l interesado:                                                                                                    |
| Interesado:                                                                                    |                                                                                                    |
| 2022                                                                                           |                                                                                                    |
| Alertas:                                                                                       | mail                                                                                                    |
| Alertas:<br>Teléfono:                                                                          | mail -                                                                                                    |
| Alertas:<br>Teléfono:<br>Mail:                                                                 | mail<br>-<br>xxxxx@xxxx.com                                                                                                    |
| Alertas:<br>Teléfono:<br>Mail:<br>Tipo vía:                                                    | mail<br>-<br>xxxxx@xxxx.com<br>CALLE                                                                                                    |
| Alertas:<br>Teléfono:<br>Mail:<br>Tipo vía:<br>Domicilio:                                      | mail<br>-<br>xxxxx@xxxx.com<br>CALLE                                                                                                    |
| Alertas:<br>Teléfono:<br>Mail:<br>Tipo vía:<br>Domicilio:<br>País:                             | mail<br>-<br>xxxxx@xxxx.com<br>CALLE<br>España                                                                                                    |
| Alertas:<br>Teléfono:<br>Mail:<br>Tipo vía:<br>Domicilio:<br>País:<br>Provincia:               | mail<br>-<br>xxxxx@xxxx.com<br>CALLE<br>España<br>Zaragoza                                                                                                    |
| Alertas:<br>Teléfono:<br>Mail:<br>Tipo vía:<br>Domicilio:<br>País:<br>Provincia:<br>Municipio: | mail<br>-<br>xxxxx@xxxx.com<br>CALLE<br>España<br>Zaragoza<br>Zaragoza                                                                                                    |

| mpo cominado .                                                                                                    | Otros (especificar)                                                                                                    |
|----------------------------------------------------------------------------------------------------|----------------------------------------------------------------------------------------------------|
|                                                                                                    |                                                                                                    |
| Otros (especificar)*:                                                                                                    | no me acuerdo                                                                                                    |
| dicar el año de inicio y                                                                                                    | de finalización si se conocen                                                                                                    |
| Año Inicio*:                                                                                                    | no me acuerdo                                                                                                    |
| Año Finalización*:                                                                                                    | no me acuerdo otra vez                                                                                                    |
| Firma de la solicitud                                                                                                    |                                                                                                    |
| Firma de la solicitud<br>Si continúa pulsando<br>contenido de los doc<br>voluntad del firmante<br>La Universidad de Za<br>y la huella digital (ha | e el botón "Firmar y enviar" está manifestando su acuerdo con los datos aportados y con e<br>umentos incluídos en esta solicitud. Las evidencias que garantizan la identidad y la<br>se guardarán junto a los documentos firmados para garantizar el no repudio.<br>ragoza garantiza la integridad firmando con su Sello de Órgano el conjunto de evidencias<br>sh) de los documentos y asignándole un Sello de Tiempo.                                            |
| Firma de la solicitud<br>Si continúa pulsando<br>contenido de los doc<br>voluntad del firmante<br>La Universidad de Za<br>y la huella digital (ha | e el botón "Firmar y enviar" está manifestando su acuerdo con los datos aportados y con e<br>umentos incluídos en esta solicitud. Las evidencias que garantizan la identidad y la<br>e se guardarán junto a los documentos firmados para garantizar el no repudio.<br>ragoza garantiza la integridad firmando con su Sello de Órgano el conjunto de evidencias<br>sh) de los documentos y asignándole un Sello de Tiempo.<br>Desde la IP                           |
| Firma de la solicitud<br>Si continúa pulsando<br>contenido de los doc<br>voluntad del firmante<br>La Universidad de Za<br>y la huella digital (ha | o el botón "Firmar y enviar" está manifestando su acuerdo con los datos aportados y con e<br>umentos incluídos en esta solicitud. Las evidencias que garantizan la identidad y la<br>es guardarán junto a los documentos firmados para garantizar el no repudio.<br>ragoza garantiza la integridad firmando con su Sello de Órgano el conjunto de evidencias<br>sh) de los documentos y asignándole un Sello de Tiempo.<br>Desde la IP companya 6 de Junio de 2022 |

# 12) Hay que marcar la casilla y por último "Firmar y enviar"

| contenido de los docur<br>voluntad del firmante s   | el botón "Firmar y enviar" está manifestando su acuerdo con los datos aportados y con el<br>mentos incluidos en esta solicitud. Las evidencias que garantizan la identidad y la<br>se guardarán junto a los documentos firmados para garantizar el no repudio. |
|-----------------------------------------------------|----------------------------------------------------------------------------------------------------|
| La Universidad de Zara<br>/ la huella digital (hash | igoza garantiza la integridad firmando con su Sello de Órgano el conjunto de evidencias<br>a) de los documentos y asignándole un Sello de Tiempo.                                                                                                    |
|                                                     | Desde la IP <b>destructione</b> a 6 de Junio de 2022                                                                                                    |
|                                                     |                                                                                                    |
| 🔽 Declaro d                                         | que toda la información aportada es cierta y confirmo mi voluntad de presentarla                                                                                                    |
|                                                     |                                                                                                    |
|                                                     |                                                                                                    |
|                                                     |                                                                                                    |